# **Change User Information**

You may update your user profile information by first logging in to e-GGRT and clicking the "My Profile" link located near the top right of the page.

>> Click this link to expand

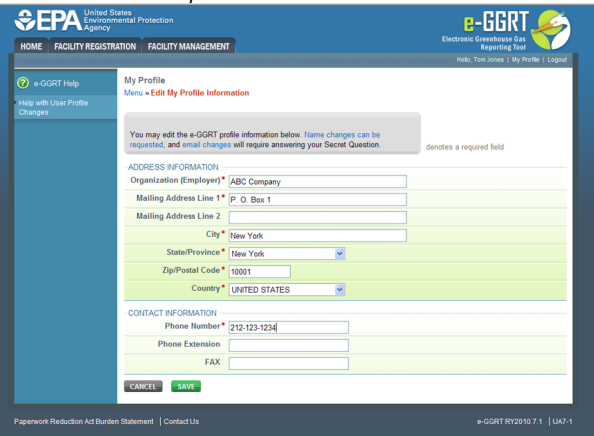

|                                   |                                                                                                    | Hello, Tam Jones   My Profile   Loga |
|-----------------------------------|----------------------------------------------------------------------------------------------------|--------------------------------------|
| 🕝 e-GGRT Help                     | My Profile                                                                                                    |                                      |
| Help with User Profile<br>Changes | Menu » Edit My Profile Information                                                                                                |                                      |
|                                   | You may edit the e-GGRT profile information below. Name changes requested, and email changes will require answering your Secret Q | uestion. denotes a required field    |
|                                   | ADDRESS INFORMATION                                                                                                    |                                      |
|                                   | Organization (Employer)* ABC Company                                                                                              |                                      |
|                                   | Mailing Address Line 1* P. O. Box 1                                                                                               |                                      |
|                                   | Mailing Address Line 2                                                                                                    |                                      |
|                                   | City* New York                                                                                                    |                                      |
|                                   | State/Province* New York                                                                                                    |                                      |
|                                   | Zip/Postal Code* 10001                                                                                                    |                                      |
|                                   | Country* UNITED STATES                                                                                                    |                                      |
|                                   | - CONTACT INFORMATION                                                                                                    |                                      |
|                                   | Phone Number* 212-123-1234                                                                                                    |                                      |
|                                   | Phone Extension                                                                                                    |                                      |
|                                   | FAX                                                                                                    |                                      |
|                                   | CANCEL SAVE                                                                                                    |                                      |
|                                   |                                                                                                    |                                      |

### Edit User Profile

You may edit your e-GGRT profile information, which includes address and contact information.

Required fields are denoted by a red asterisk.

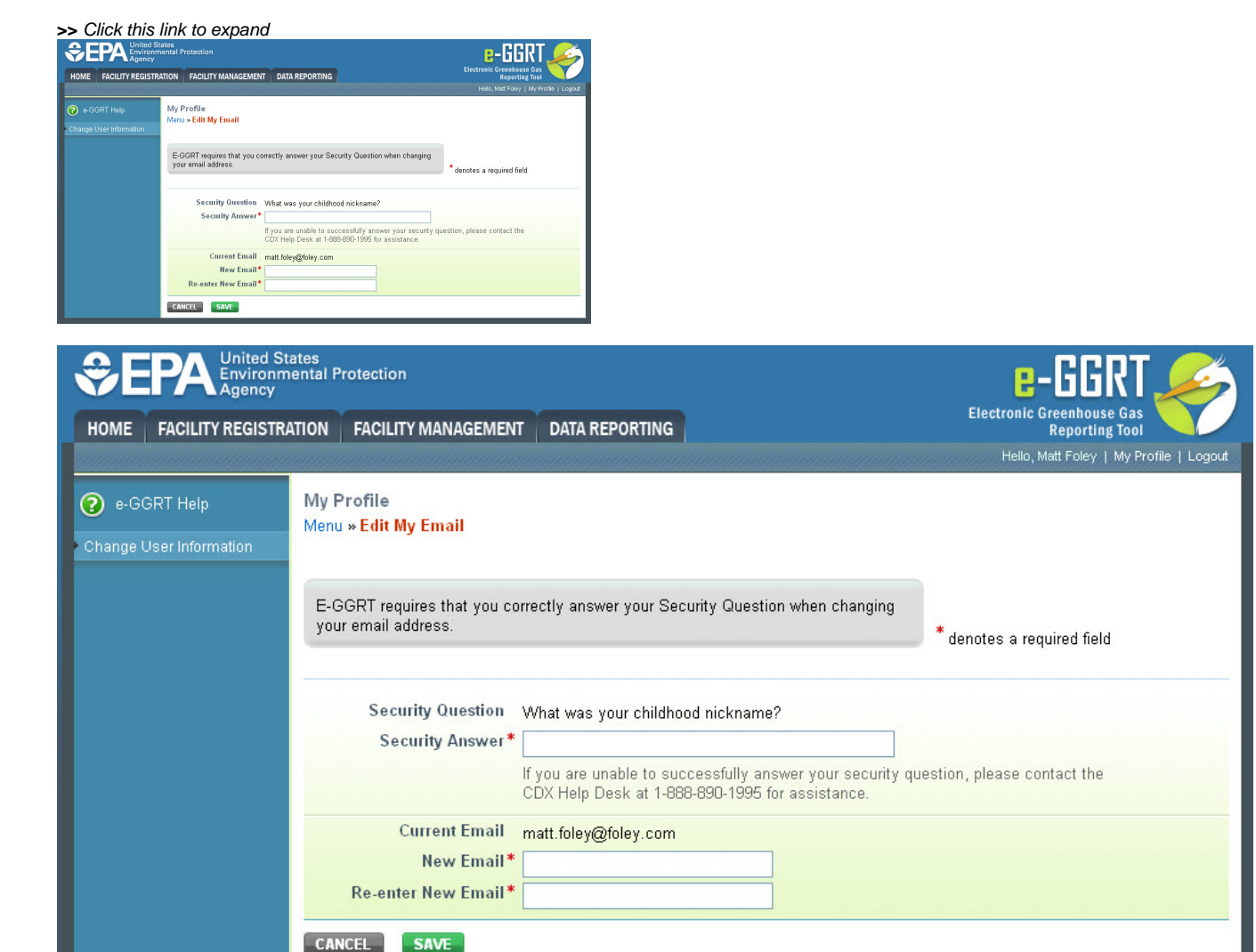

### Edit Email Address

If you want to change the email address in your user profile, e-GGRT will ask you to answer your security question correctly. If you are unable to successfully answer your security question, please contact the CDX Help Desk at 1-888-890-1995 for assistance.

| HOME FACILITY REGIS                              | 5 States<br>Sy<br>STRATION FACILITY MANAGEMENT                                                                                                    | Electronic Greenbosse Gas<br>Reporting Tool<br>Helo, Tom Jones   My Profile   Logor |
|--------------------------------------------------|----------------------------------------------------------------------------------------------------|-------------------------------------------------------------------------------------|
| e-GGRT Help<br>Help with User Profile<br>Changes | My Profile<br>Menu - Request Name Change                                                                                                    |                                                                                     |
|                                                  | <ul> <li>-GGRT requires that name changes be made via request to the Help Desk. Male<br/>the appropriate change below, select a reason, and click the SAVE button. +-GGRT<br/>Help Desk mill automatically be notified.</li> <li>Note, changing your name in e-GGRT changes your name in CDX. If you have CDX-</li> </ul>                                                                                                    |                                                                                     |
|                                                  | view accounts for other CPA programs, your name will change for all of them.                                                                                                    | denotes a required field                                                            |
|                                                  | View accounts on other CP*A programs, your harde will change for all of them. NAME Title • Mr.                                                                                                    | denotes a required field                                                            |
|                                                  | Vere accounts or oner EPA programs, your harde will change for all of them.  INAME Title * Mr. First Name * Tom                                                                                                    | denotes a required field                                                            |
|                                                  | IVere accounts for other C-rr programs, your Attink will Change for all of them. IVANE Title Title Ti | denotes a required field                                                            |
|                                                  | The accounts on one CHP programs, your Antie will change to all of them.  NAME Table & Ma. First Name * Tam Middle Initial Last Name * Jones                                                                                                    | denotes a required field                                                            |
|                                                  | The accounts are one programs, your Antie will change to all of them.                                                                                                    | denotes a required field                                                            |
|                                                  | The accounts on one C-rr programs, your Antie will change to all of them.  IUAME Title Mr.  First Name  Form Middle Initial Last Name  Loss Suffix Select  Reason for Change  Select  V                                                                                                    | denotes a required field                                                            |

| HOME FACILITY REGIST                             | RATION FACILITY MANAGEMENT                                                                                                    | Electronic Greenhouse Gas<br>Reporting Tool<br>Hello, Tom Jones   My Profile   Logout |
|--------------------------------------------------|----------------------------------------------------------------------------------------------------|---------------------------------------------------------------------------------------|
| e-GGRT Help<br>Help with User Profile<br>Changes | My Profile<br>Menu » Request Name Change                                                                                                    |                                                                                       |
|                                                  | e-GGRT requires that name changes be made via request to the Help Desk. Make<br>the appropriate change below, select a reason, and click the SAVE button. e-GGRT<br>Help Desk will automatically be notified.<br>Note, changing your name in e-GGRT changes your name in CDX. If you have CDX-<br>Web accounts for other EPA programs, your name will change for all of them. | denotes a required field                                                              |
|                                                  | NAME Title* Mr.                                                                                                    |                                                                                       |
|                                                  | First Name * Tom Middle Initial                                                                                                    |                                                                                       |
|                                                  | Suffix Select V Reason for Change* Select                                                                                                    |                                                                                       |
|                                                  | CANCEL SAVE                                                                                                    |                                                                                       |

## **Request Name Change**

Click the "Request Name Change" link.

Make the appropriate change, select a reason (Legal Change - Marital Status, Legal Change - Other, or Other), and click SAVE.

As soon as you submit the name change, e-GGRT will send EPA a request to review the change. After EPA reviews and approves the name change, you will receive an email confirmation.

The next time you login to e-GGRT, the name change will be visible.

Back to Top

#### . .